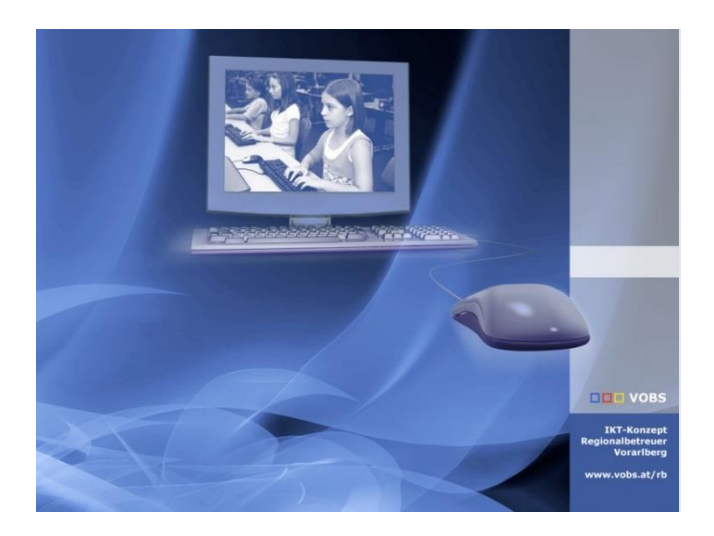

# Jugendschutzsoftware

Windows-Tablets aus der Geräteinitiative absichern Empfehlung für Eltern / Erziehungsberechtigte

Version 22.01

Vorarlberger Standardschulinstallation Verfasser: IT-Regionalbetreuer Besuchen Sie uns im Internet http://www.vobs.at/rb © 2022 IT-Regionalbetreuer Vorarlberg 6900 Bregenz , Römerstraße 14 Alle Rechte vorbehalten

#### Inhalt

| 1.   | Grundsätzliches                                             | 3 |
|------|-------------------------------------------------------------|---|
| 2.   | Das Programm "Qustodio"                                     | 3 |
| 2.1. | Qustodio – Konto anlegen                                    | 3 |
| 2.2. | Qustodio – Clientprogramm auf dem Schülergerät installieren | 5 |
| 3.   | Einstellungen und Infos zu "Qustodio"                       | 7 |

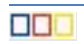

# 1. Grundsätzliches

Von Elternseite wurde mehrfach der Wunsch geäußert, die Geräte der SuS dahingehend abzusichern, dass vor allem Webseiteninhalte blockiert werden die nicht für Kinder / Jugendliche geeignet sind.

Dazu gibt es mehrere Ansätze / Möglichkeiten. In diesem Dokument wird die App "Qustodio" vorgestellt.

Grundsätzliche Bemerkungen:

- Die SuS haben laut unserem Konzept von ihrem Gerät den Administrator-Zugang, weil die Geräte ja im Privatbesitz der Schüler\*innen bzw. der Eltern / Erziehungsberechtigten sind. Dieser Zugang eröffnet prinzipiell und verbunden mit entsprechendem Knowhow immer die Möglichkeit, vorgegebene Einstellungen und Beschränkungen wieder zu löschen oder zu umgehen. Soll dies verhindert werden, dann müssen die Eltern ein neues lokales Administratorpasswort vergeben, das den Schüler\*innen nicht bekannt ist.
- Die hier vorgestellte Kindersicherungs-App "Qustodio" bietet den Eltern neben diversen Webfiltern erweiterte Überwachungsmöglichkeiten (Stichwort: "BigBrother" …). Deshalb ist eine offene Kommunikation bzw. gemeinsame Umsetzung mit den Kindern / Jugendlichen und die genaue Information, was über besagte App alles abgerufen werden kann, ein Gebot der Stunde und zu empfehlen.
  Weiters ist zu begrüßen, dass die App "Qustodio" auch im kostenlosen Modus (Gratismodus) die wichtigsten Schutzfunktionen wie Webfilter und Zeitbeschränkungen für ein Gerät ermöglicht.

# 2. Das Programm "Qustodio"

Vorab muss (von den Eltern) bei "Qustodio" ein Account angelegt werden. Anschließend wird das Clientprogramm (gemeinsam mit den SuS) auf dem Schülergerät installiert.

#### 2.1. Qustodio – Konto anlegen

Als Elternteil / Erziehungsberechtigte(r) Registrierung auf <u>qustodio.com</u> (das kann von jedem xbeliebigen Gerät aus gemacht werden): <u>https://www.qustodio.com/de/</u>

- → "Einloggen" -> Familien
- → "Registrieren" mit Name, Emailadresse und Passwort

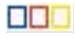

# Qustodio

| Name                                |                                           |
|-------------------------------------|-------------------------------------------|
| Dietmar Köb                         | )                                         |
| Email                               |                                           |
| dietmar.koe                         | b@borg.at                                 |
| Passwort                            |                                           |
| •••••                               |                                           |
| Ch stimme der<br>Datenschutzrichtli | n Nutzungsbedingungen und der<br>inie zu. |
|                                     | Registrieren                              |
|                                     |                                           |

-> man erhält eine E-Mail: Emailadresse bestätigen ...

≡ Einrichtung

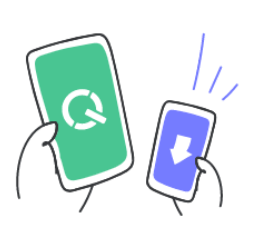

Los geht's

Fügen Sie Ihr Kind hinzu, damit Sie Regeln festlegen und die Aktivitäten des Kindes überwachen können.

Kind hinzufügen

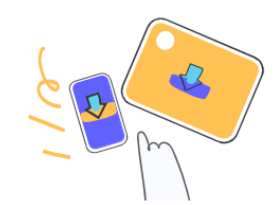

#### Sehr gut! Fügen wir nun ein Gerät hinzu

Gehen Sie zum Gerät von Max und öffnen Sie den untenstehenden Link in einem Browserfenster. Laden Sie von dort Qustodio herunter und folgen Sie den Anweisungen auf dem Bildschirm.

www.qustodio.com/downloads

Kommen Sie zurück, wenn die Installation beendet ist.

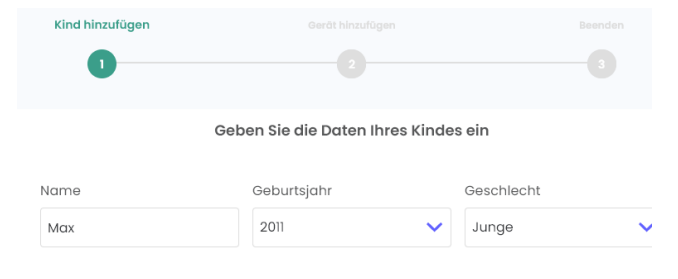

Wählen Sie einen Avatar aus

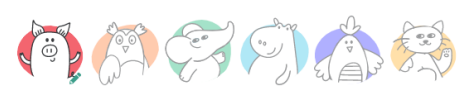

Weiter

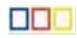

#### 2.2. Qustodio – Clientprogramm auf dem Schülergerät installieren

Spätestens jetzt wechseln wir auf das Schülergerät und laden das "Qustodio-Clientprogramm" herunter: <u>www.qustodio.com/downloads</u>

| Au                       | f Kindergeräte I                                                               | heru                 | nte                 | eric           |
|--------------------------|--------------------------------------------------------------------------------|----------------------|---------------------|----------------|
| Unten<br>um zu<br>zu sta | finden Sie alle Kindergeräte, die<br>prüfen, ob die Geräte Ihrer Kind<br>rten. | e Qustod<br>Ier komp | io schü<br>atibel s | itzen<br>sind, |
| •                        | Windows -                                                                      |                      | *                   | Ar             |
|                          | Windows-Computern<br>mit Windows 7 mit<br>Service Pack 1 und höher.            |                      | ¢                   | iPł            |
|                          | Download                                                                       |                      | a                   | Kir            |

direkter Downloadlink: https://family.gustodio.com/download/windows

Das heruntergeladene Programm ("QustodioInstaller.exe") wird gestartet und das Programm mit den Standardeinstellungen installiert. Sollte der angemeldete Benutzer keine Administratorrechte haben, dann meldet sich die "Benutzerkontensteuerung" und es müssen die Administrator-Anmeldedaten eingegeben werden:

| Benutzerkontensteuerung X                                                                                    |                                                                                                    |
|----------------------------------------------------------------------------------------------------|----------------------------------------------------------------------------------------------------|
| Möchten Sie zulassen, dass durch diese App<br>Änderungen an Ihrem Gerät vorgenommen                          |                                                                                                    |
| werden?                                                                                                    |                                                                                                    |
| QustodioInstaller.exe                                                                                        |                                                                                                    |
| Verifizierter Herausgeber: Qustodio Technologies SL<br>Dateiursprung: Festplatte auf diesem Computer         |                                                                                                    |
| Weitere Details anzeigen                                                                                     |                                                                                                    |
| Geben Sie einen Administratorbenutzernamen und ein<br>zugehöriges Kennwort ein, um den Vorgang fortzusetzen. |                                                                                                    |
| .\administrator                                                                                              |                                                                                                    |
|                                                                                                    |                                                                                                    |
| ·····                                                                                                    |                                                                                                    |
| La Nicia                                                                                                    |                                                                                                    |
| Ja Nein                                                                                                    | Achtung beim Benutzer: 🔥 voran stellen                                                                                                    |
|                                                                                                    |                                                                                                    |
|                                                                                                    |                                                                                                    |
|                                                                                                    | _                                                                                                    |
| Qustodio                                                                                                    |                                                                                                    |
| Qustodio Deutsch -                                                                                           | Qustodio                                                                                                    |
|                                                                                                    |                                                                                                    |
|                                                                                                    |                                                                                                    |
|                                                                                                    | Web-Browser erkannt X                                                                                                    |
| Willkommen bei Qustodio!                                                                                     |                                                                                                    |
| Indem Sie fortfahren erklären Sie dass Sie unsere Allgemeinen                                                | Dect of the Web-Browser geschlossen, bevor die Software installiert<br>werden kann. Klicken Sie auf OK, um das automatische Schließen aller |
| Geschäftsbedingungen gelesen haben und akzeptieren.                                                          | instal neo biolid jea.                                                                                                    |
|                                                                                                    | ОК                                                                                                    |
|                                                                                                    |                                                                                                    |
| Abbrechen Akzeptieren und Installieren                                                                       |                                                                                                    |
|                                                                                                    |                                                                                                    |

|                                                                                                    | <u>ହ</u> | Willkommen zu Qustodio                                                                                                    | ×     |
|----------------------------------------------------------------------------------------------------|----------|----------------------------------------------------------------------------------------------------|-------|
| 🔇 Willkommen zu Qustodio                                                                                                    | ×        |                                                                                                    |       |
| Willkommen     Dieser Assisten hilft Ihnen bei der Installation von Qustodio auf diesem Gerät.     Ich bin neu bei Qustodio     Ich habe bereits ein Eltern-Konto |          | Willkommen zurück!<br>Geben Sie Ihre Anmeldedaten ein, um sich anzumelden.<br>E-Mail Adresse<br>dietmar.koeb@borg.at<br>Kennwort<br>Haben Sie Ihr Passwort vergessen? |       |
| Nächste                                                                                                    |          | Vorherig                                                                                                    | chste |

→ Logindaten von der Registrierung (Kap. 2.1) eingeben

### Es wird der Gerätename angezeigt (kann auch geändert werden):

| Geben Sie einen Namen für dieses Gerät ein                                                                                                    |                                                                                                    |       |
|----------------------------------------------------------------------------------------------------|----------------------------------------------------------------------------------------------------|-------|
| Gerätname                                                                                                    |                                                                                                    |       |
| 22S-01476811005     Qustodio auf diesem Gerät verstecken     Klicken Sie diesen Box ein, wenn Sie den Benutzer nicht     erlauben möchten, Qustodio auf diesem Gerät zu sehen. | Willkommen zu Qustodio      Wer benutzt dieses Gerät?     المعرفي المعرفين المعرفي المعرفين المعرفينين المعرفينين المعرفينين المعرفينين المعرفينين المعرفينين المعرفينين المعرفينين المعرفينين المعرفينين المعرفينين المعرفينين المعرفينينين المعرفينين المعرفينين المعرفينينين المعرفينينينينينينينينينينينينينينينينينينين | <     |
| •                                                                                                    | Neuen Nutzer hinzufügen >                                                                                                    |       |
|                                                                                                    | Benachrichtigungen ver                                                                                                    | rwalt |
| Fertigi<br>Dieses Gerät ist jetzt durch Qustodio geschützt.                                                                                                    | Qustodio Schutz-Service     Das Schutz-Service ist aktiviert und     überwacht aktiv Ihrer alltäglichen     Arbeit, um mehr Sicherheit zu     gewährleisten.     15:26                                                                                                    |       |

Nach Abschluss der Installation erscheint das Gerät im Qustodio-Onlineaccount:

| Ç              | 2                  |                                           | Meine Familie   | Die |
|----------------|--------------------|-------------------------------------------|-----------------|-----|
| 1<br>м<br>Fa   | leine<br>milie     | Premium Test - 3 Tage verbleiben. Upgrade | en              |     |
| Ge             | -0<br>erāte        |                                           | +               |     |
| <b>е</b><br>Ко | <b>ij)</b><br>onto | Max<br>Aktiv                              | Kind hinzufügen |     |

... und der Schutz ist aktiviert.

Auf dem Schülergerät werden entsprechende Webseiten (egal, mit welchem Browser sie geöffnet werden) geblockt:

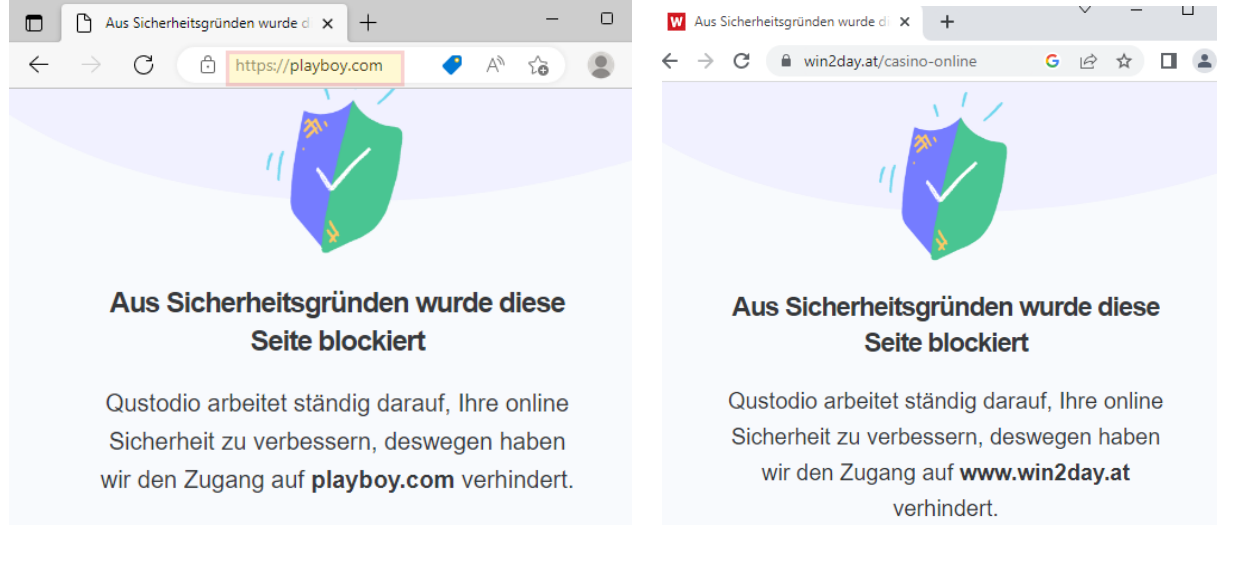

# 3. Einstellungen und Infos zu "Qustodio"

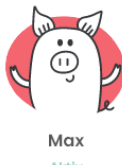

Mit dem Klick auf werden im Portal die Aktivitäten auf dem SuS-Gerät sehr detailliert angezeigt: Welche Seiten besucht wurden, welche Suchbegriffe eingegeben wurden, welche Webseiten blockiert wurden, die Bildschirmzeit ...

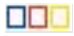

#### 

| Bildschirmzeit             | 0          | Bildschirmzeit nach Uhrzeit                        |
|----------------------------|------------|----------------------------------------------------|
| 5m                         | Limit: 24h | 0 m<br>40m<br>20m<br>0m<br>00:00 06:00 12:00 18:00 |
| Blockierte Webseiten       | ٥          | App- und Web-Aktivitäten ①                         |
| playboy.com<br>Pornografie | 2 Mal      | ⊕ bing.com<br>Web <b>2</b> m                       |
| bwin.com<br>Glücksspiel    | 1 Mal      | ⊕ google.at<br>Web 2m                              |
| lopoca.com<br>Glücksspiel  | 1 Mal      | ⊕ office.com<br>Web 2m                             |
| win2day.at<br>Glücksspiel  | 1 Mal      | admiral.at<br>Web Im                               |
| Shopping                   |            |                                                    |
| Arbeit                     |            |                                                    |
| Webmail                    |            |                                                    |
| Forums                     |            |                                                    |
| Soziale Netzwerke          |            |                                                    |
| Chat                       |            |                                                    |
| Teilen von Dateien         |            |                                                    |
| Glücksspiel                | •••        |                                                    |
| Proxies/Schlupflöcher      |            | werden                                             |
| Gewalt                     |            |                                                    |
| Waffen                     |            |                                                    |
| Obszönitäten               |            |                                                    |
| nicht jugendfreie Inhalte  |            |                                                    |
| Pornografie                |            |                                                    |
| Alkohol                    |            |                                                    |
| Drogen                     |            |                                                    |
| Tabak                      |            |                                                    |

#### Weiters können Tageslimits (Bildschirmzeitkontingent / Tag) und Zeitbegrenzungen festgelegt werden:

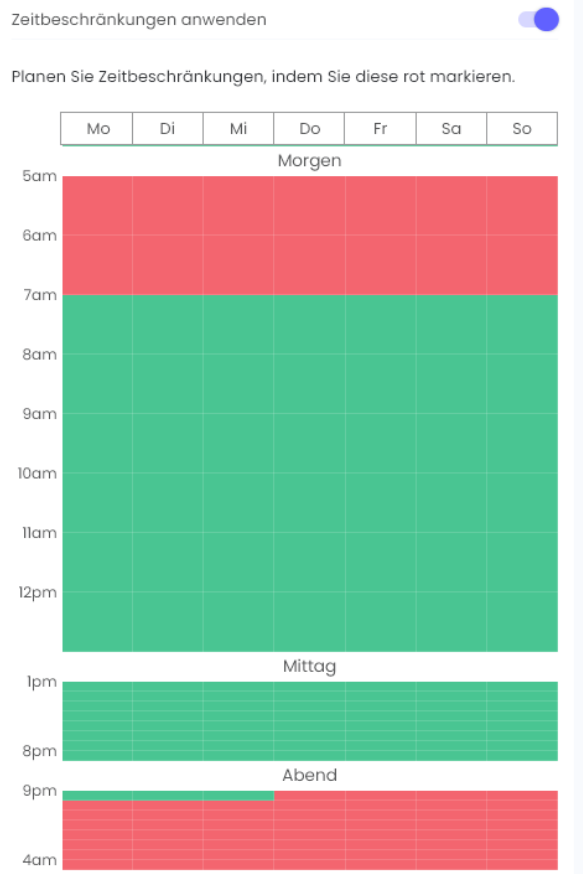

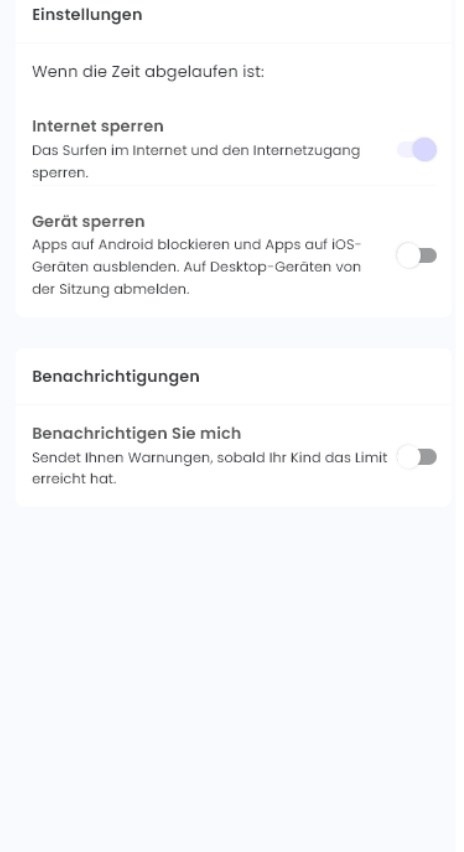

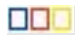

# Aktivität

Zusammenfassung

#### Zeitleiste

| Regeln                  |         |  |  |
|-------------------------|---------|--|--|
| Tageslimits             |         |  |  |
| Zeitbegrenzun           | gen     |  |  |
| Web Filter              |         |  |  |
| YouTube                 | Premium |  |  |
| Spiele & apps           | Premium |  |  |
| Anrufe &<br>Nachrichten | Premium |  |  |
| Standort                | Premium |  |  |
| Panik Knopf             | Premium |  |  |
|                         |         |  |  |

Einige der Funktionen sind der kostenpflichtigen Version von Qustodio vorbehalten.

Nach der Registrierung stehen die Premiumfunktionen drei Tage lang kostenlos zur Verfügung. Nach drei Tagen wechselt das Programm in den "Gratismodus".

| CC<br>CC<br>Meine          | Josef                   |         |                                                                                            |
|----------------------------|-------------------------|---------|--------------------------------------------------------------------------------------------|
| Familie                    | Aktivität               |         |                                                                                            |
| Geräte                     | Zusammenfas             | sung    |                                                                                            |
|                            | Zeitleiste              |         | Aber auch im "Gratismodus" stehen die                                                      |
| ැටු<br>Konto               | Regeln                  |         | Grundfunktionen (Webfilter, Tageslimits,<br>Zeitbegrenzung) nach wie vor zur Verfügung und |
|                            | Tageslimits             |         | funktionieren.<br>Weitere Einschränkung im "Gratismodus": Es kann                          |
|                            | Zeitbegrenzung          | gen     | nur <b>ein</b> Gerät überwacht / geschützt werden.                                         |
|                            | Web Filter              |         |                                                                                            |
|                            | YouTube                 | Premium |                                                                                            |
| QUSTODIO<br>GRATIS         | Spiele & apps           | Premium |                                                                                            |
| Mit Premium                | Anrufe &<br>Nachrichten | Premium |                                                                                            |
| Funktionen<br>erhalten und | Standort                | Premium |                                                                                            |
| Gerate<br>schützen.        | Panik Knopf             | Premium |                                                                                            |

Über den Menüpunkt Geräte kann der Schutz für einzelne Benutzerkonten auf dem Schülergerät abgeschaltet werden:

| Familie | Zugeordnet zu: 🧿                                 | Zugeordnet zu: 💿  |   |  |  |  |
|---------|--------------------------------------------------|-------------------|---|--|--|--|
| Geräte  | Josef<br>Letzte Aktivität: Nov. 22, 2022, 4:16pm |                   |   |  |  |  |
|         | Windows Konten                                   | Kind zugeordnet ③ |   |  |  |  |
| Konto   | <u>e</u> s10                                     | 🖓 Josef           | ~ |  |  |  |
|         | 윤 LocalAdmin                                     | Nicht geschützt   | ~ |  |  |  |
|         | Letzte Aktivität:                                |                   |   |  |  |  |
|         | 🛗 Nov. 22, 2022, 4:16pm                          |                   |   |  |  |  |

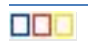

#### Emailbenachrichtigung:

An diversen Stellen kann eine Emailbenachrichtigung ein- bzw. ausgeschaltet werden. Die Standardeinstellungen führen u. U. zu ordentlich Mailverkehr. Diese Einstellungen können geändert werden:

Tageslimits, Zeitbegrenzungen, WebFilter:

|    | Blo<br>E-N<br>blo | ockierte Websites<br>Mail erhalten, wenn mein Kind versucht, auf eine<br>ckierte Webseite zuzugreifen.                                                                |   |
|----|-------------------|----------------------------------------------------------------------------------------------------|---|
| Ко | nto               | :                                                                                                    |   |
|    |                   | Benachrichtigungen                                                                                                    |   |
|    |                   | Tägliche Email Reports<br>Täglichen Aktivitätsbericht per E-Mail erhalten.<br>Wöchentliche Email Übersicht<br>Wöchentlichen Aktivitätsbericht per E-Mail<br>erhalten. | • |

Deinstallation des Programms:

Selbst wenn der Schüler / die Schülerin das Administratorpasswort kennt, ist es nicht ganz so einfach, das Programm "Qustodio" vom Gerät zu deinstallieren, weil für die Deinstallation die Benutzerdaten des Onlineaccounts der Eltern (siehe Kap 2.1) benötigt werden.